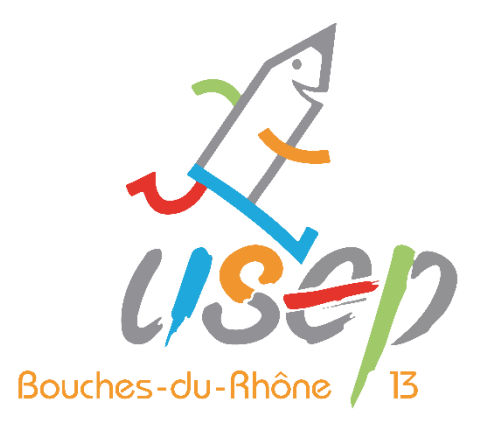

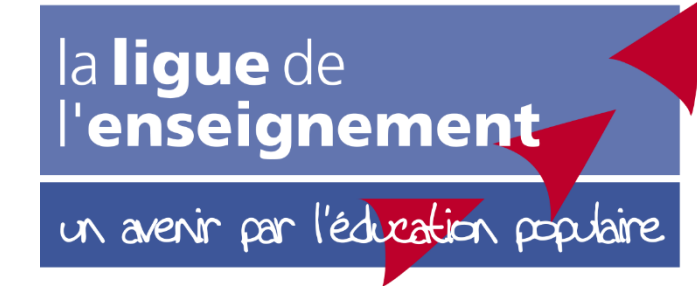

# WebAffiligue

#### Tutoriel : comment rentrer une rencontre sportive sur Webaffiligue ?

#### 1. Connexion

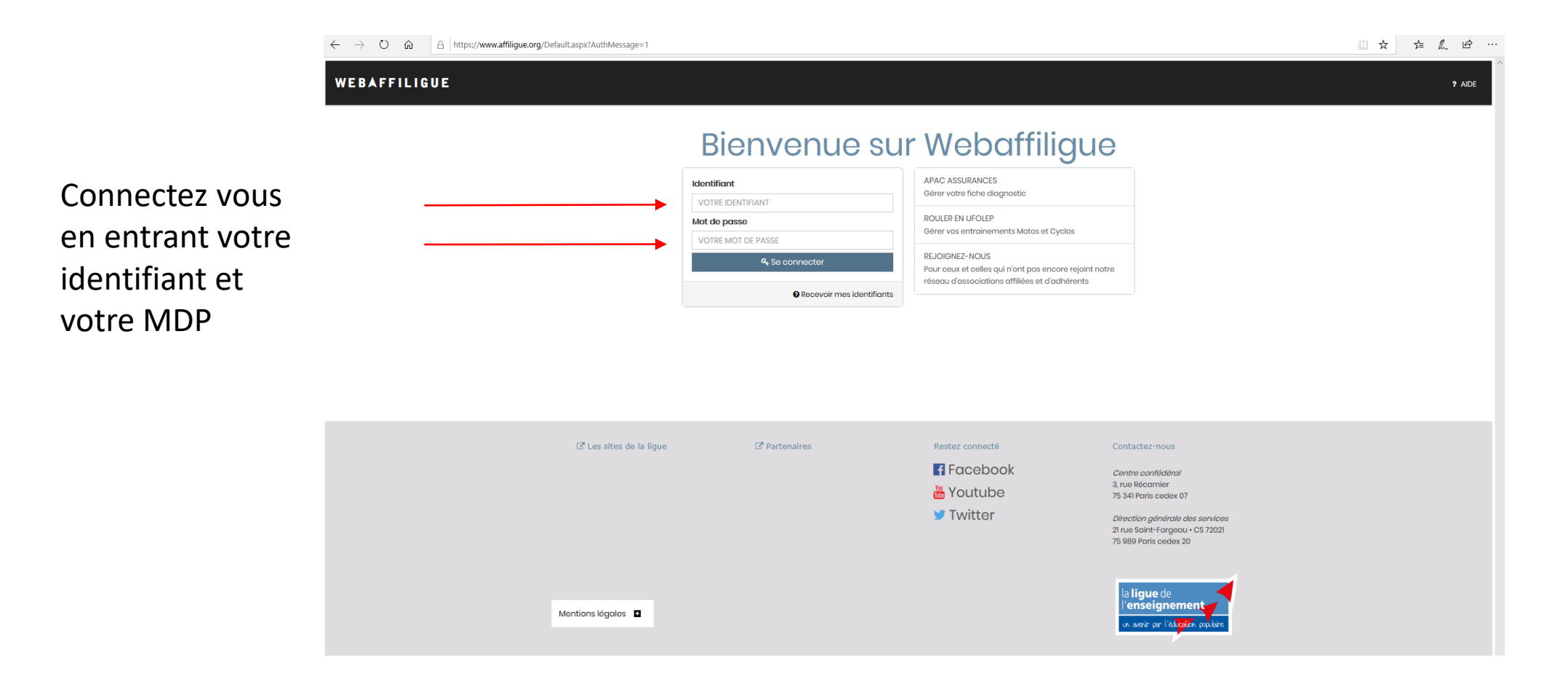

# 2. Rencontres sportives USEP

| → O for A https://www.affiligue.org,                              | → O A https://www.affiligue.org/Pages/dashboard/dashboardFederation.aspx?PERNOB=21&PGMID=127                         |                                            |  |  |  |  |
|-------------------------------------------------------------------|----------------------------------------------------------------------------------------------------|--------------------------------------------|--|--|--|--|
| enseignement WEBAFFILIGUE<br>A norz private polar<br>DÉPARTEMENTA | 2019/2020<br>L                                                                                                    | 🛦 AHAMADA HADUA 🗸 🗛 A- 🗮 🛦 Un problème ? O |  |  |  |  |
| r Favoris                                                         | TABLEAU DE BORD DE LA FÉDÉRATION                                                                                     | Ø <b>★</b>                                 |  |  |  |  |
| aire une facture                                                  | La triblanu da hard vaus présanta las informations récontas sur Wahaffiliquia                                        |                                            |  |  |  |  |
| Sérer les affiliations                                            |                                                                                                    |                                            |  |  |  |  |
| Bérer les identifiants utilisateurs assos                         | ETATS DES AFFILIATIONS                                                                                               | AGENDA                                     |  |  |  |  |
| aisir un reglement                                                |                                                                                                    | Départemental Association                  |  |  |  |  |
| dération 013 - federation des bouches du rhone                    | 13 nov.                                                                                                    |                                            |  |  |  |  |
| Tableau de bord de la fédération                                  | 2019 (A) 15 réaffiliation(s) d'association(s) reçue(s) par internet en attente                                       |                                            |  |  |  |  |
| Mon profil                                                        | Contents of a damesions regulary par internet en attente     A     A     A     A     A     A     A     A     A     A |                                            |  |  |  |  |
| Affiliations                                                      | Pour information:                                                                                                    |                                            |  |  |  |  |
| Adhésions et licences                                             | <ul> <li>▲ • 467 associations affiliées</li> </ul>                                                                   |                                            |  |  |  |  |
| Facturation et règlements                                         | <ul> <li>17 307 adhésions enregistrées</li> </ul>                                                                    |                                            |  |  |  |  |
| Comptabilité                                                      | A                                                                                                    |                                            |  |  |  |  |
| Communication (vers les assos et leurs adhérents)                 | ▲ ACTUALITÉS                                                                                                    |                                            |  |  |  |  |
| Extractions (sur données enregistrées)                            |                                                                                                    |                                            |  |  |  |  |
| Statistiques                                                      | A « < > » Page1sur0                                                                                                  |                                            |  |  |  |  |
| Outils pour les associations                                      | ▲                                                                                                    |                                            |  |  |  |  |
| Rencontres sportives usep                                         |                                                                                                    |                                            |  |  |  |  |
| Agenda                                                            | ^                                                                                                    |                                            |  |  |  |  |
| Tables et données                                                 | <b>*</b>                                                                                                    |                                            |  |  |  |  |
| r rutoriers et procedures                                         |                                                                                                    |                                            |  |  |  |  |
|                                                                   |                                                                                                    |                                            |  |  |  |  |
|                                                                   |                                                                                                    |                                            |  |  |  |  |
|                                                                   |                                                                                                    |                                            |  |  |  |  |
|                                                                   |                                                                                                    |                                            |  |  |  |  |
|                                                                   |                                                                                                    |                                            |  |  |  |  |
|                                                                   |                                                                                                    |                                            |  |  |  |  |
|                                                                   |                                                                                                    |                                            |  |  |  |  |
|                                                                   |                                                                                                    |                                            |  |  |  |  |
|                                                                   |                                                                                                    |                                            |  |  |  |  |

Cliquez sur « Rencontres sportives USEP »

#### 3. Saisie des rencontres sportives

| ← → O ᢙ ≜ https://www.af                                                        | filigue.org/Page  | s/USEP/rsLIST.aspx?PERNOB=21&PGN                                                                                                    | ID=55       |                     |         |                          |                    |            |
|---------------------------------------------------------------------------------|-------------------|----------------------------------------------------------------------------------------------------|-------------|---------------------|---------|--------------------------|--------------------|------------|
| UR BAFFILI<br>UR Sour or Talagers power<br>DÉPARTEM                             | GUE 2019<br>ENTAL | /2020                                                                                                    |             |                     |         |                          | 🛔 AHAMADA HADIJA 🗸 | 사 A-       |
| 🛊 Favoris<br>Faire une facture<br>Gérer les affiliations                        |                   | SAISIE DES RENCO                                                                                                    | NTRES SPORT | TIVES / CLÔTURE DES | DATES   |                          |                    | <b>ල</b> ද |
| Gérer les identifiants utilisateurs assos<br>Saisir un réglement                |                   | Fédéi                                                                                                    |             |                     |         |                          |                    |            |
| Tableau de bord de la fédération Fédération 013 - federation des bouches du rho | ne                |                                                                                                    | E Charaer   | O Aiouter           |         |                          |                    | · · ·      |
| Tableau de bord de la fédération                                                |                   | ID Intitulé                                                                                                    | Date        | Action              | Crée le | Dernière modification le |                    |            |
| Mon protil     Affiliations                                                     | <b>^</b>          | in the second second se | 5010        | Actor               | 010010  | borniore meansation re   |                    |            |
| <ul> <li>Adhésions et licences</li> <li>Facturation et règlements</li> </ul>    | <u>^</u>          |                                                                                                    |             |                     |         |                          |                    |            |
| € Comptabilité                                                                  | A (strents)       |                                                                                                    |             |                     |         |                          |                    |            |
| Extractions (sur données enregistrées)                                          | <b>^</b>          |                                                                                                    |             |                     |         |                          |                    |            |
| .il Statistiques<br>& Outils pour les associations                              | ^                 |                                                                                                    |             |                     |         |                          |                    |            |
| Rencontres sportives usep                                                       | *                 |                                                                                                    |             |                     |         |                          |                    |            |
| Saisie des rencontres sportives / clôture de                                    | s dates           |                                                                                                    |             |                     |         |                          |                    |            |
| Stat. sur les rencontres sportives > Agenda                                     | ^                 |                                                                                                    |             |                     |         |                          |                    |            |
| <ul> <li>Tables et données</li> <li>Tutoriels et procédures</li> </ul>          | ^                 |                                                                                                    |             |                     |         |                          |                    |            |
|                                                                                 |                   |                                                                                                    |             |                     |         |                          |                    |            |
|                                                                                 |                   |                                                                                                    |             |                     |         |                          |                    |            |
|                                                                                 |                   |                                                                                                    |             |                     |         |                          |                    |            |
|                                                                                 |                   |                                                                                                    |             |                     |         |                          |                    |            |
|                                                                                 |                   |                                                                                                    |             |                     |         |                          |                    |            |
| · · · · · ·                                                                     |                   |                                                                                                    |             |                     |         |                          |                    |            |

Cliquez sur «Saisie des rencontres sportives / clôture des dates »

#### 4. Ajouter

| $\leftarrow$ $\rightarrow$ $\circlearrowright$ $\textcircled{a}$ https://www.affiligue.or     | ← → Ů ŵ Å https://www.affiligue.org/Pages/USEP/rsLST.aspx?PERNOB=21&PGMID=55 |                                                                                                    |                                                                                                    |          |        |         | , ¢ …                      |       |  |  |  |
|-----------------------------------------------------------------------------------------------|------------------------------------------------------------------------------|----------------------------------------------------------------------------------------------------|----------------------------------------------------------------------------------------------------|----------|--------|---------|----------------------------|-------|--|--|--|
| Ulgun die<br>einseignement<br>s wer er Grad naam<br>DÉPARTEMENTAL<br>A+ A- = & Un problème? O |                                                                              |                                                                                                    |                                                                                                    |          |        |         |                            | me? ტ |  |  |  |
| 🖈 Favoris                                                                                     |                                                                              | SAISIE DES RENCONTR                                                                                                    | AISIE DES RENCONTRES SPORTIVES / CLÔTURE DES DATES $oldsymbol{arepsilon}$ $oldsymbol{arepsilon}$ $oldsymbol{arepsilon}$ |          |        |         |                            |       |  |  |  |
| Faire une facture                                                                             |                                                                              | the state of the state of the s |                                                                                                    |          |        |         |                            |       |  |  |  |
| Gérer les affiliations                                                                        |                                                                              | Une dide video pour vous former di util                                                                                                    | ne aide vidéo pour vous former à l'utilisation de ce monu est à votre disposition en cliquant sur ?                     |          |        |         |                            |       |  |  |  |
| Gérer les identifiants utilisateurs assos                                                     |                                                                              | Fédération                                                                                                    |                                                                                                    |          |        |         |                            |       |  |  |  |
| Saisir un réglement                                                                           |                                                                              | 0.1                                                                                                    | 0000/0000                                                                                                    |          |        |         |                            |       |  |  |  |
| A Tableau de bord de la fédération                                                            |                                                                              | Saison                                                                                                    | 2019/2020                                                                                                    |          |        |         |                            |       |  |  |  |
| Fédération 013 - federation des bouches du rhone                                              |                                                                              |                                                                                                    | E Charger                                                                                                    | O Ajoute | r      |         |                            |       |  |  |  |
| f Tableau de bord de la fédération                                                            |                                                                              | ID Instituted                                                                                                    | Dete                                                                                                    |          | Anting | Oréa la | Develope panelification to |       |  |  |  |
| L Mon profil                                                                                  | ^                                                                            | in intitule                                                                                                    | Date                                                                                                    | - T-     | ACTION | Creele  | Demiere modificationie     |       |  |  |  |
| ✓ Affiliations                                                                                | ^                                                                            |                                                                                                    |                                                                                                    |          |        |         |                            |       |  |  |  |
| Adhésions et licences                                                                         | ^                                                                            |                                                                                                    |                                                                                                    |          |        |         |                            |       |  |  |  |
| Facturation et règlements                                                                     | ^                                                                            |                                                                                                    |                                                                                                    |          |        |         |                            |       |  |  |  |
| € Comptabilité                                                                                | ^                                                                            |                                                                                                    |                                                                                                    |          |        |         |                            |       |  |  |  |
| Communication (vers les assos et leurs adhérents)                                             | ^                                                                            |                                                                                                    |                                                                                                    |          |        |         |                            |       |  |  |  |
| Extractions (sur données enregistrées)                                                        | î                                                                            |                                                                                                    |                                                                                                    |          |        |         |                            |       |  |  |  |
| , Il Statistiques                                                                             | î                                                                            |                                                                                                    |                                                                                                    |          |        |         |                            |       |  |  |  |
| Outlis pour les associations                                                                  | <u></u>                                                                      |                                                                                                    |                                                                                                    |          |        |         |                            |       |  |  |  |
| Rencontres sportives usep                                                                     | •                                                                            |                                                                                                    |                                                                                                    |          |        |         |                            |       |  |  |  |
| Parametrage de gestion des rencontres sportives use                                           | eb.                                                                          |                                                                                                    |                                                                                                    |          |        |         |                            |       |  |  |  |
| Saisie des rencontres sportives / cioture des dates                                           |                                                                              |                                                                                                    |                                                                                                    |          |        |         |                            |       |  |  |  |
| Accepto                                                                                       | •                                                                            |                                                                                                    |                                                                                                    |          |        |         |                            |       |  |  |  |
| A Tables et données                                                                           | •                                                                            | Clique                                                                                                    | ווס דב                                                                                                    | r //     | Aiouto | r w     |                            |       |  |  |  |
| Tutoriels et procédures                                                                       |                                                                              | Cirque                                                                                                    | zz su                                                                                                    | I ((     | Ajoule |         |                            |       |  |  |  |
|                                                                                               |                                                                              |                                                                                                    |                                                                                                    |          |        |         |                            |       |  |  |  |

#### 5. Entrer votre numéro d'association

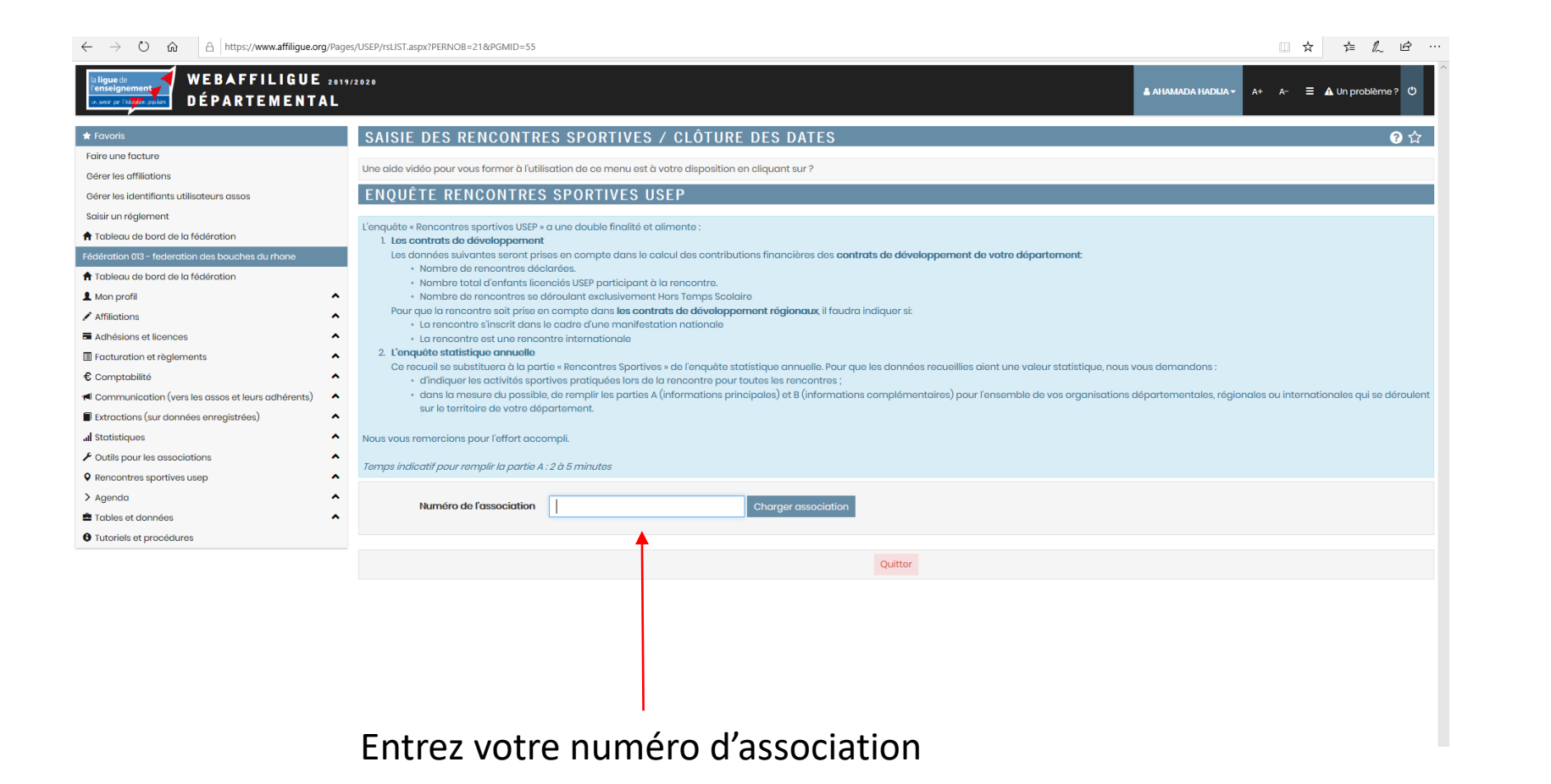

# 6. Renseignements généraux

| La ligue de<br>l'enseignement<br>renseignement<br>renseignement<br>renseignement<br>DÉPARTEMENT      | 2019/2020<br>\L                                                                                                    |                                                                                                    | 🛓 AHAMADA HADUA 🔹 A+ A- 🗮 🛦 Un problème ? 🖱 |  |  |  |  |  |
|----------------------------------------------------------------------------------------------------|----------------------------------------------------------------------------------------------------|----------------------------------------------------------------------------------------------------|---------------------------------------------|--|--|--|--|--|
| ★ Favoris                                                                                            | SAISIE DES RENCONTRES SPORTIVES                                                                                                    | / CLÔTURE DES DATES                                                                                                    | 3 公                                         |  |  |  |  |  |
| Faire une facture<br>Gérer les affiliations                                                          | Une aide vidéo pour vous former à l'utilisation de ce menu est à v                                                                                                    | votre disposition en cliquant sur ?                                                                                                    |                                             |  |  |  |  |  |
| Gérer les identifiants utilisateurs assos                                                            | ENQUÊTE RENCONTRES SPORTIVES US                                                                                                    | SEP                                                                                                    |                                             |  |  |  |  |  |
| Saisir un réglement  Tableau de bord de la fédération  Cadération 212, fodoration de bouches du bors | L'enquête « Rencontres sportives USEP » a une double finalité et a<br>1. Les contrats de développement<br>Les données suivantes seront prises en compte dans le ca                                                                                                    | alimente :<br>Ileu I des contributions financières des <b>contrats de développement de votre déna</b>                                                                                                    | tement                                      |  |  |  |  |  |
| Tableau de bord de la fédération                                                                     | <ul> <li>Nombre de rencontres déclarées.</li> <li>Nombre total d'enfants licenciés USEP participant à l</li> </ul>                                                                                                    | la rencontre.                                                                                                    |                                             |  |  |  |  |  |
| ▲ Mon prom                                                                                           | Normbre de rencontres se deroulant exclusivement + Pour que la rencontre soit prise en compte dans les contre     La rencontre s'inscrit dans le cadre d'une manifestat                                                                                                    | <ul> <li>Nombre de rencontres se déroulant exclusivement Hors Temps Scolaire</li> <li>Pour que la rencontre soit prise en compte dans les contrats de développement régionaux, il faudra indiquer si:</li> <li>La rencontre s'inserit dans le cadre d'une manifestation nationale</li> </ul> |                                             |  |  |  |  |  |
| Adhésions et licences                                                                                | La rencontre est une rencontre internationale                                                                                                    |                                                                                                    |                                             |  |  |  |  |  |
| Facturation et règlements                                                                            | Ce recueil se substituera à la partie « Rencontres Sportives                                                                                                    | s » de l'enquête statistique annuelle. Pour que les données recueillies aient une valei                                                                                                    | ur statistique, nous vous demandons :       |  |  |  |  |  |
| € Comptabilité                                                                                       | <ul> <li>d'indiquer les activités sportives pratiquées lors de la<br/>dura la product de la production de la production de la</li></ul> | a rencontre pour toutes les rencontres ;<br>(aformations minimized et p (informations constitues parte line) et p (informations)                                                                                                    |                                             |  |  |  |  |  |
| Communication (vers les assos et leurs adhérents)                                                    | <ul> <li>aans la mesure au possible, de remplir les parties à<br/>se déroulent sur le territoire de votre département.</li> </ul>                                                                                                    | <ul> <li>dans la mesure du possible, de remplir les parties A (informations principales) et B (informations complémentaires) pour l'ensemble de vos organisations départementales, régionales ou internationales qui se déroulent sur le territoire de votre département</li> </ul>          |                                             |  |  |  |  |  |
| Extractions (sur données enregistrées)                                                               |                                                                                                    |                                                                                                    |                                             |  |  |  |  |  |
| I Statistiques                                                                                       | Nous vous remercions pour l'effort accompli.                                                                                                    |                                                                                                    |                                             |  |  |  |  |  |
| Outils pour les associations                                                                         | Temps indicatif pour remplir la partie A : 2 à 5 minutes                                                                                                    | Temps indicatif pour remplir la partie A : 2 à 5 minutes                                                                                                    |                                             |  |  |  |  |  |
| Kencontres sportives usep     Agenda                                                                 | Numéro de l'association 013201295                                                                                                    |                                                                                                    |                                             |  |  |  |  |  |
| 🚔 Tables et données                                                                                  | •                                                                                                    |                                                                                                    |                                             |  |  |  |  |  |
| Tutoriels et procédures                                                                              |                                                                                                    |                                                                                                    |                                             |  |  |  |  |  |
|                                                                                                    | 1. Renseignements généraux                                                                                                    |                                                                                                    |                                             |  |  |  |  |  |
|                                                                                                    | Intitulé de la rencontre :                                                                                                    |                                                                                                    | Complétez les                               |  |  |  |  |  |
|                                                                                                    | Obligatoire                                                                                                    |                                                                                                    | champs selon l                              |  |  |  |  |  |
|                                                                                                    | Date de la rencontre ://                                                                                                    | Obligatoire                                                                                                    |                                             |  |  |  |  |  |
|                                                                                                    | Commune :                                                                                                    | Obligatoire                                                                                                    | rencontre                                   |  |  |  |  |  |

# 7. Effectifs de la rencontre

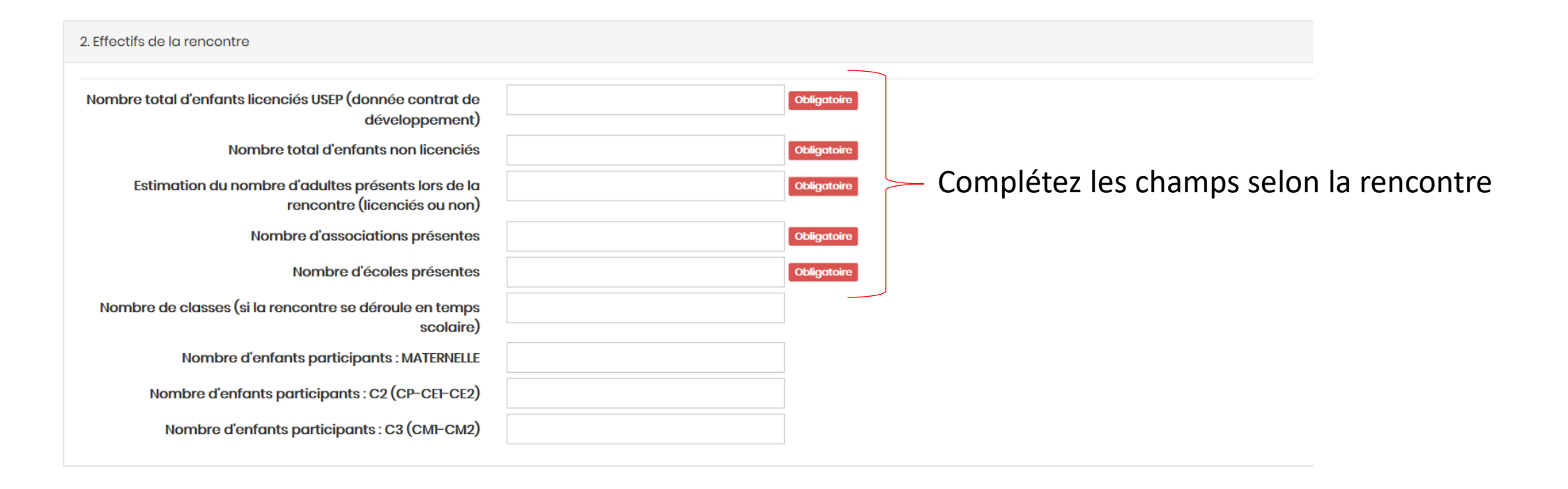

Si vous le souhaitez, vous pouvez remplir uniquement les champs obligatoires. Cependant, n'hésitez pas à remplir l'intégralité des champs (même les non obligatoires)

# 8. Continuité éducative

| 3. Continuité éducative                                                                                |                                                                                        |         |
|----------------------------------------------------------------------------------------------------|----------------------------------------------------------------------------------------|---------|
| La rencontre se déroule-t-elle exclusivem                                                              | ent Hors Temps Scolaire ? (donnée contrat de développement)                            |         |
|                                                                                                    | Oligatoire                                                                             |         |
| La rencontre inclut-elle (Plusieurs réponse                                                            | es possibles)?                                                                         |         |
| Du temps scolaire (temps de classe où les enfants sont<br>sous la responsaibilité de l'enseignant)     | Ooui<br>ONon                                                                           |         |
| La pause méridienne                                                                                    | Ooui<br>ONon                                                                           |         |
| Un temps avant ou aprés la classe                                                                      | Ooui<br>ONon                                                                           | Complé  |
| Le Mercredi après-midi (lorsqu'il est non travaillé)                                                   | Ooui<br>ONon                                                                           | champs  |
| Le Samedi ou le Dimanche                                                                               | Ooui<br>ONon                                                                           | rencont |
| Les vacances                                                                                           | Ooui<br>ONon                                                                           |         |
| Autre                                                                                                  | OAutre<br>Si autre, précisez :                                                         |         |
| Temps de la rencontre                                                                                  |                                                                                        |         |
| Quelle est la durée de la rencontre ? (Du moment de<br>l'accueil au moment de départ des participants) | ODe 3 heures à 5 heures<br>OMoins de 3 heures<br>OPlus de 5 heures<br>OPlusieurs jours |         |

Complétez les champs selon la rencontre

Si vous le souhaitez, vous pouvez remplir uniquement les champs obligatoires. Cependant, n'hésitez pas à remplir l'intégralité des champs (même les non obligatoires)

#### 9. Activités

| ndiquez les activités sportives pratiquées lors de la rencontre (Donnée indispensable pour les statistiques annuel<br>Activités atlatégees                                         | es)<br>Datiéliums (courses, sout, tancers, months)                                                                                                    |
|----------------------------------------------------------------------------------------------------|----------------------------------------------------------------------------------------------------|
| Activities of biologues                                                                                                    | Athiétisme (courses, souts, lancers, marche)                                                                                                    |
| Activities of Militagam                                                                                                    | L'Athlétiame (courses, souts, loncers, marche)                                                                                                    |
|                                                                                                    |                                                                                                    |
|                                                                                                    | Ecross, course longue, endurance.                                                                                                    |
|                                                                                                    | Dautre                                                                                                    |
|                                                                                                    | Si outra, prácisaz :                                                                                                    |
|                                                                                                    |                                                                                                    |
| Notation, activities aquatiques of nonliques                                                                                                    | Aviron                                                                                                    |
|                                                                                                    |                                                                                                    |
|                                                                                                    | Nateria                                                                                                    |
|                                                                                                    | Danale                                                                                                    |
|                                                                                                    |                                                                                                    |
|                                                                                                    |                                                                                                    |
|                                                                                                    | Si cultre, précesez :                                                                                                    |
| Autoritation also calcium metrores a formandadas                                                                                                    | Electron at anti-life disclositetion                                                                                                    |
|                                                                                                    | Luconae et donnies d'orientation                                                                                                    |
|                                                                                                    | Lincology                                                                                                    |
|                                                                                                    | LRandormée cycliste, cycliste, cycli                                                                                                    |
|                                                                                                    | Litandonnée équisitre, équitation                                                                                                    |
|                                                                                                    | Randomée pédestre                                                                                                    |
|                                                                                                    | LAutre                                                                                                    |
|                                                                                                    | Si autre, précisez :                                                                                                    |
|                                                                                                    |                                                                                                    |
| Activités de noige et de glace                                                                                                    | Ditackey sur glace                                                                                                    |
|                                                                                                    | Petinoge sur gloce                                                                                                    |
|                                                                                                    | DSi olpin                                                                                                    |
|                                                                                                    | Ski de fond                                                                                                    |
|                                                                                                    | Autre                                                                                                    |
|                                                                                                    | firmtes esteriora                                                                                                    |
|                                                                                                    | an inner af brainninge -                                                                                                    |
| Activities do "combeti"                                                                                                    | Bose                                                                                                    |
|                                                                                                    | Provina                                                                                                    |
|                                                                                                    | Laboration Disconsilion                                                                                                    |
|                                                                                                    |                                                                                                    |
|                                                                                                    | LJURG, ARRO                                                                                                    |
|                                                                                                    | Likozatá w                                                                                                    |
|                                                                                                    | Liste                                                                                                    |
|                                                                                                    | Dautre                                                                                                    |
|                                                                                                    | Si outre, précisez :                                                                                                    |
|                                                                                                    |                                                                                                    |
| Activities do remosi                                                                                                    | Badminton                                                                                                    |
|                                                                                                    | Pelote bosque                                                                                                    |
|                                                                                                    | Ternis                                                                                                    |
|                                                                                                    | Termis de toble                                                                                                    |
|                                                                                                    | Dautre                                                                                                    |
|                                                                                                    | Si dutre précises :                                                                                                    |
|                                                                                                    |                                                                                                    |
| Sports of jour collection                                                                                                    | Dow-Boll                                                                                                    |
|                                                                                                    | Daviet-Ball                                                                                                    |
|                                                                                                    | Exetive 1                                                                                                    |
|                                                                                                    | Providball                                                                                                    |
|                                                                                                    |                                                                                                    |
|                                                                                                    |                                                                                                    |
|                                                                                                    | Language Constructions                                                                                                    |
|                                                                                                    | Linex of point of the (register inex.)                                                                                                    |
|                                                                                                    | LRugby, Bolie ovche                                                                                                    |
|                                                                                                    | L/Volwy-Ball                                                                                                    |
|                                                                                                    |                                                                                                    |
|                                                                                                    | Lautre                                                                                                    |
|                                                                                                    | Likutre<br>Si outre, précisez :                                                                                                    |
|                                                                                                    | Likutru<br>Si outru, próciosa :                                                                                                    |
| Activities outistiques et d'auguression                                                                                                    | Lladre si done prichae:<br>Claeroport                                                                                                    |
| Activities outsidepens at d'opproxime                                                                                                    | Lhufer Stanke professor                                                                                                    |
| Activities ortical game at el corpression                                                                                                    | Lhufer<br>Binder prelision:<br>Dierengent<br>Deres dierengen                                                                                                    |
| Activities outliningens at d'augurenders                                                                                                    | Lhufer Standar prelimant                                                                                                    |
| Actualies orticaligues at d'acquession                                                                                                    | Lhufe Stanke professor : Cande professor : Cande professor : Cande professor : Cande professor : Cande Stanke Stanke                                                                                                    |
| Activities outsidepans at d'appression                                                                                                    | Lhufe prelinar. Descript Descript Descr                                                                                                    |
| Activities ortificingens at d'orgeneration                                                                                                    | Lhufe and professer                                                                                                    |
| Activities outsteppen at d'expression                                                                                                    | Lhofe softwar:                                                                                                    |
| Activities outsidepens al d'expression<br>Activities de Probains                                                                                                    | Lhufe professe:<br>Canada professe:<br>Charangort<br>Charangort<br>Charang                                                                                                    |
| Activities orticaligues et d'expressione<br>Activities de Précision                                                                                                    | Lhufe states prelime:                                                                                                    |
| Activities outlant gans et d'expression<br>Activities de Précision                                                                                                    | Lhufe prélieur:<br>Denergont<br>Denergont<br>Dente during au<br>Donne<br>Donne<br>Sandes présieur:<br>Denter<br>Sandes présieur:<br>Denter<br>Denter<br>Dent                                                                 |
| Activities ortificingens at d'orgeneration<br>Activities de Précision                                                                                                    | Lakare professe:  Canale professe:  Canale profe                                                                                                    |
| Activities outlistigans et d'expression<br>Activities de Présiden                                                                                                    | Lhufe présieur:<br>Index présieur:<br>Index présieur:<br>Done w<br>Done w<br>Soute présieur:<br>Index présieur:<br>Index p                                                                                                    |
| Activities orticalepens et d'expression<br>Activities de Précision                                                                                                    | Lhufe professe:<br>Canadas professes:<br>Choras do rigos<br>Choras do rigos<br>Choras Canadas<br>Dores Canadas<br>Depresarias, temporos<br>Deter<br>Sanato professes:<br>Choras<br>Choras                                                                            |
| Activities orticaligues et d'expressione<br>Activities de Précision                                                                                                    | Lhufe professe: Cande professe: Cande professe                                                                                                    |
| Activities orticalepans et d'expression<br>Activities du Précision                                                                                                    | Lhufe profiles:<br>Canadas profiles:<br>Charangoot<br>Charta du cirgue<br>Charta du cirgue<br>Charta du cirgue<br>Charta du cirgue<br>Charta<br>Charta                                                                       |
| Activities ortificingens et d'organisation<br>Activities de Poleisies<br>Activities de Poleisies                                                                                   | La Aufor de Auforde autor de la Auforde de la Auforde de l                                                                                                    |
| Activities orticalegans et d'expression<br>Activities de Policideur<br>Activities de Policideur                                                                                    | Lhufe prélieur:<br>Cantes prélieur:<br>Charte que construit de la construit de la                                                                                                    |
| Activities ortificiepens et d'organisation<br>Autorities de Précision<br>Autorities Versonneber                                                                                    | Lhufe professe:<br>Canade professe:<br>Chora during a<br>Dorse<br>Dorse<br>Dorse<br>Chora horings, tompofee<br>Dorse<br>Chora professe:<br>Chora<br>Chora |
| Activities orticaligues et d'expressione<br>Activities de Drickites<br>Activities "accessedan"                                                                                     | Lhufe preine:                                                                                                    |
| Activitin ortisfigan et d'expression<br>Activitin de Polsision<br>Activities Terresseden                                                                                           | Lhufe Johns Heiner                                                                                                    |
| Activities ortificingues et d'expression<br>Activities de Polsieire<br>Activities de Polsieire                                                                                     | Lhufe parkene:                                                                                                    |
| Activities orticalignes et d'expressione<br>Activities du Précisione<br>Activities "presenvaive"                                                                                   | Lhufe decines :<br>Cande preference :<br>Dense decines :<br>Dense decines :<br>Dense decines :<br>Dense decines :<br>Cande preference :<br>Dense decines :<br>Dense decines :                                                                                                    |
| Activities ortificipans et d'organistics<br>Activities de Précision<br>Activities Seconstant                                                                                       | Lhufe Justien:                                                                                                    |
| Activities ortificingans et d'expression<br>Activities de Présidies<br>Activities Teconomies                                                                                       | Lhufe Johnes Contention Contention Contentio                                                                                                    |
| Activities ortificipans et d'expression<br>Activities de Policiain<br>Activities "arconspiles"                                                                                     | Lhufe Justienz :<br>Candes petitionz :<br>Christ during a :<br>Christ during a :<br>Christ during                                                                                                    |
| Activities articulepens et d'orgenenies<br>Activities de Précision<br>Activities de Précision<br>Activities Tennonoteur                                                            | La Aufre geleiner :<br>Cardes geleiner :<br>Deres geleiner :<br>Deres geleiner :<br>En des geleiner :<br>En des gelein                                                                                                    |
| Activities estadopens et d'expression<br>Activities de Policides<br>Activities de Policides                                                                                        | Lhdre scherpediese:<br>Cander pediese:<br>Cherne during we<br>Cherne during we<br>Cherne dur                                                                                                    |
| Activities activities and d'appendixes<br>Activities de Précisions<br>Activities "secondant"<br>Egendons confidence, estivities de rode, modélikere, écheca.                       | Lhufe Julies                                                                                                    |
| Activities satisfagens et d'argeneration<br>Activities de Poisidies<br>Activities "arconosties"<br>Spranzes constituies, excluities de coute, modifieren, échem.                   | Ladar petition:                                                                                                    |
| Activities retainigens et d'expression<br>Activities du Proteinies<br>Activities "enconstent"                                                                                      | Ladar geldene                                                                                                    |
| Activities satisficans et d'aspensive<br>Activities de Poisidies<br>Activities 'accourdes'<br>Epasteen comfésielen, enférite de roude, mediliteren, échema.                        | Ladar pelana:                                                                                                    |
| Activities estistiques et d'expression<br>Activities du Policities<br>Activities du Policities<br>Activities du Policities<br>Activities du Policities<br>Activities du Policities | Ludar pelana:                                                                                                    |
| Activitis settetiques et d'aspensive<br>Activitis de Printider<br>Activitis "anonques"<br>Fjerazons conduisies, estivitis de roade, modifieren, échana.                            | Lbdre schlasz                                                                                                    |

Cochez les cases pour indiquer les activités sportives pratiquées lors de la rencontre (ces données sont indispensables pour les statistique annuelles)

# 10. Cadre associatif

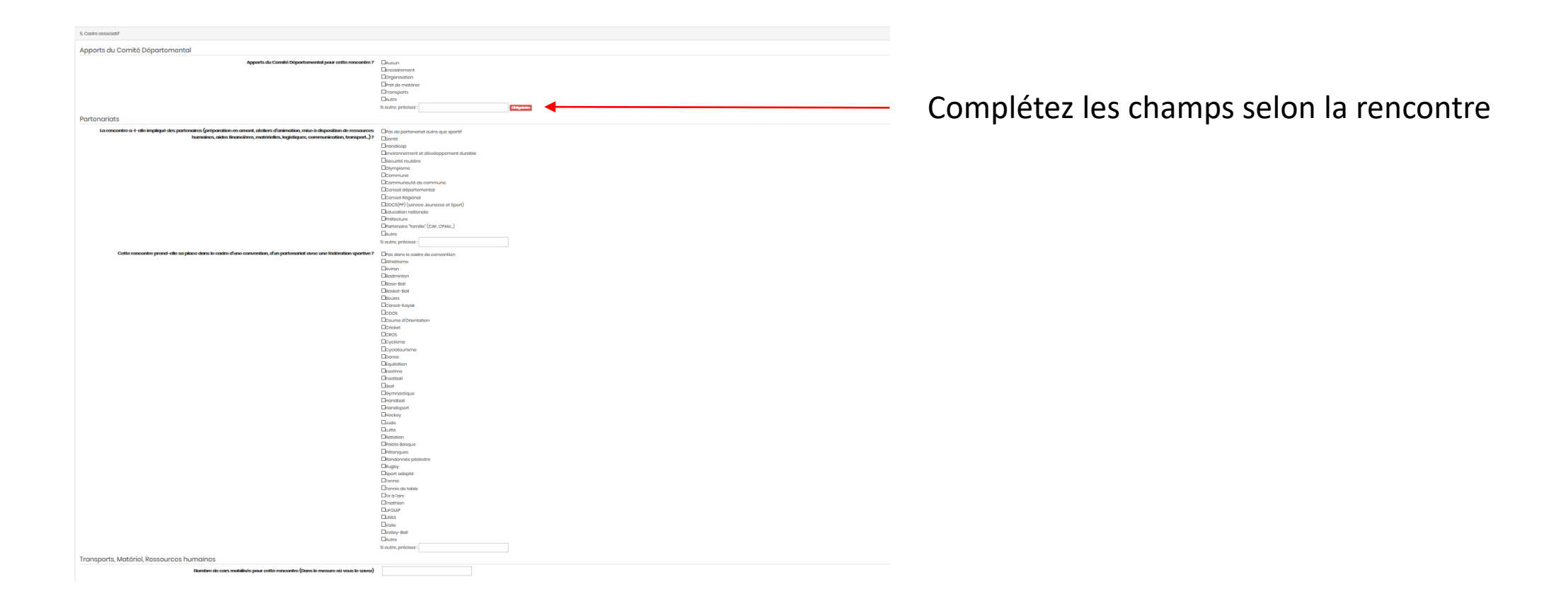

Si vous le souhaitez, vous pouvez remplir uniquement les champs obligatoires. Cependant, n'hésitez pas à remplir l'intégralité des champs (même les non obligatoires)

#### 11. Volet éducatif

| 6. Volet éducatif                                                                                                    |                                                                                                    |                                        |
|----------------------------------------------------------------------------------------------------|----------------------------------------------------------------------------------------------------|----------------------------------------|
| Participation des enfants - Rôles sociaux                                                                                                 |                                                                                                    |                                        |
| Les enfonts se sont-ils vu attribuer des rôles sociaux ?                                                                                  | Pas de rôles sociaux aux enfants Organisateur Pencadrant (par exemple des maternelles par les plus grands white Chronométreur Socrétaire Cacach Cacach Cacach Chargé de foccueil du goûter Singtage propreté Chargé du matériel (mise en place, rangement) Spectaur Catre Catre                                                                                                    |                                        |
| Aspects transversaux de la rencontre                                                                                                    | or many province .                                                                                                    |                                        |
| La thématique suivante a-t-elle été prise en compte ?                                                                                     | Cercontre sans thématique Citayenneté Citayenneté Cit  |                                        |
| Réflexivité sur sa pratique<br>Cette rencontre a-t-elle vu la mise en place d'activités réflexives ?                                      | Pas d'activités réflexives                                                                                                    |                                        |
|                                                                                                    | Assemblée d'enfonts Assemblée d'enfonts Assemb | —— Complétez les champs selon la renco |
| Autre                                                                                                    |                                                                                                    | p                                      |
| La rencontre a t-elle comporté un atelier fié à des productions d'enfants<br>(écrites, photographiées, filmées, plastiques, artistiques,) | L'hea d'atelier lié à des productions<br>Réalisation sur place<br>Présentation de productions réalisées en amont<br>Productions réalisées après la rencontre                                                                                                    |                                        |

Si vous le souhaitez, vous pouvez remplir uniquement les champs obligatoires. Cependant, n'hésitez pas à remplir l'intégralité des champs (même les non obligatoires)

#### 12. Communication

| 7. Communication                                                                                   |                                                                                                    |                                         |
|----------------------------------------------------------------------------------------------------|----------------------------------------------------------------------------------------------------|-----------------------------------------|
| Communication<br>Quelle communication a-t-elle été faite avant, pendant<br>ou après la rencontre ? | Articles de presse<br>Banderoles ou kakemonos USEP<br>Exposition pour les parents<br>Internet (site, blog)<br>Utilisation du logo USEP sur les courriers<br>Autre<br>Si autre, précisez : | Complétez les champs selon la rencontre |
|                                                                                                    | Enregistrer Quitter                                                                                                    |                                         |

Une fois que l'ensemble des champs sont remplis, enregistrez votre ajout de rencontre